まなびポケット保護者向けログインマニュアル

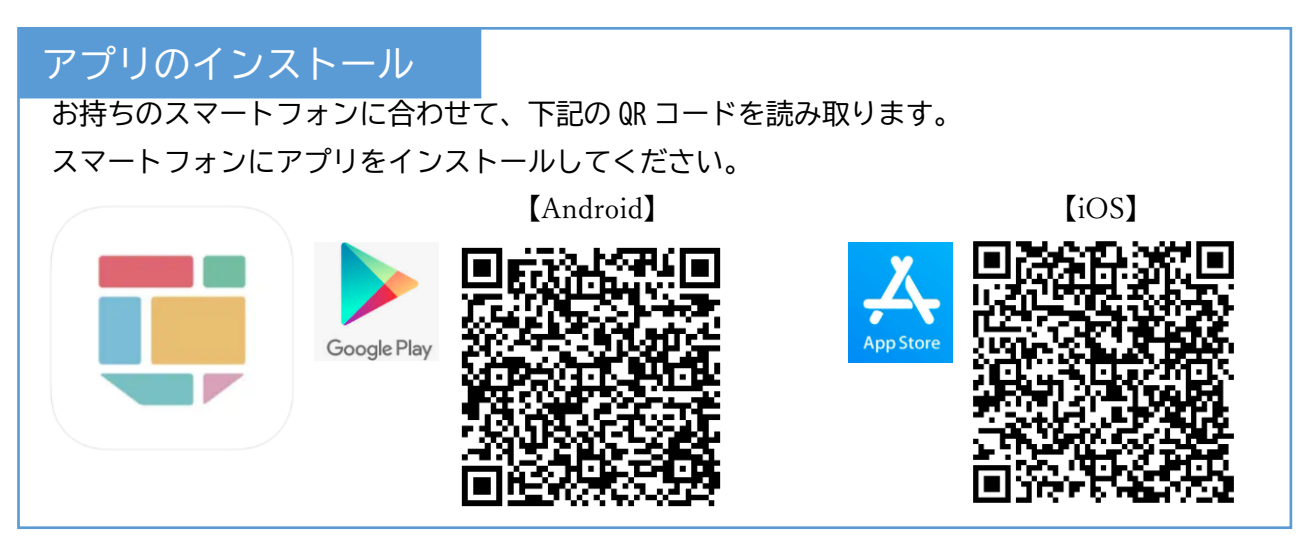

## ログイン

学校から配布しているアカウント情報を用意します。 学校コード、ユーザーID、パスワードを入力して、ログインボタンをタップします。

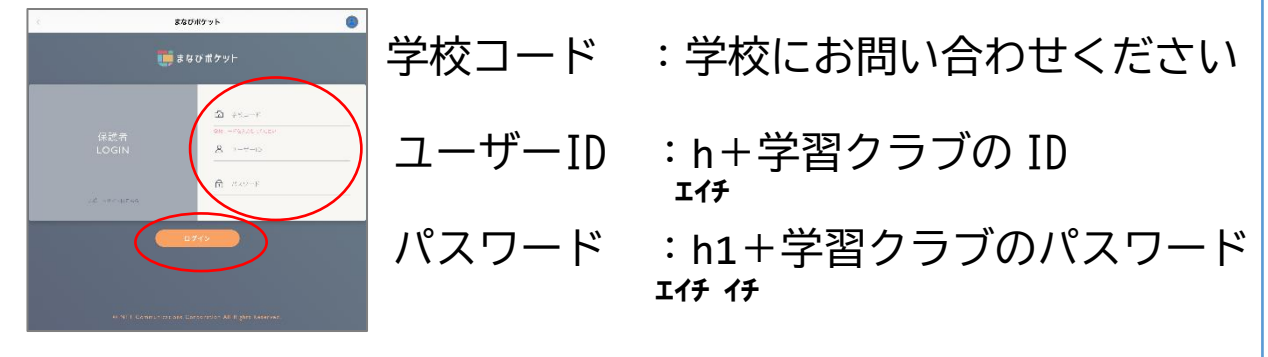

## 保護者アカウントの追加

きょうだいの保護者アカウントを追加できます

画面右上のアイコンをタップします。

別の保護者アカウントを追加するをタップします。きょうだいのアカウントでログインします。

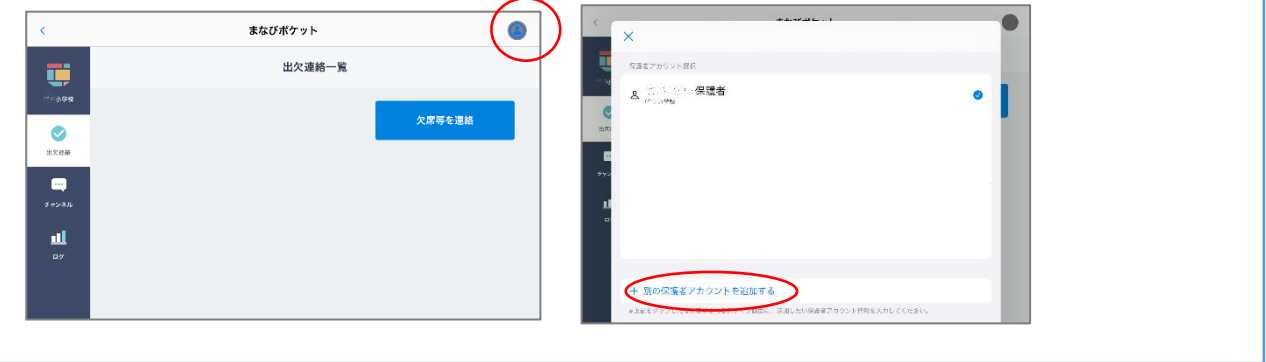